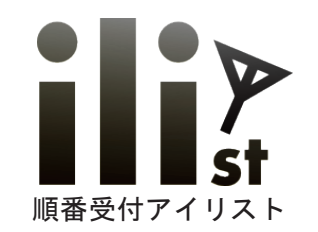

#### 飲食店・レストラン向けパッケージ

# ● ・ ● 多言語対応・WEB 日付予約・電話呼出機能 ・ 順番受付システム アイリスト発券機

| ■ いらっしゃいませ 決修 ディリスト 訓読 C                                                                                | ₩ Welcome This ii> C                                                                                            | ■ 欢迎光临                                                                     |  |  |  |
|----------------------------------------------------------------------------------------------------|----------------------------------------------------------------------------------------------------|----------------------------------------------------------------------------|--|--|--|
| 3組待ち                                                                                                    | <b>3</b> Groups wait                                                                                            | 3組等待                                                                       |  |  |  |
| 受付け黄色のボタンを押してください。                                                                                      | Touch yelow button                                                                                              | 取号请按黄色按钮                                                                   |  |  |  |
| 文月16英ピッパノンで月70 C くんとじい。<br>※場合により順番が前後します。                                                              | Waiting here Call for phone                                                                                     | 根据办理的业务内容                                                                  |  |  |  |
| <b>店頭で待つ</b> 携帯呼出 (3組前に電話でお呼びします)                                                                       | 1 No 1 2人 テーブル席 子供イス不要 14:45                                                                                    | 店内等候<br>(前有3人等待时拨打)                                                        |  |  |  |
| 1 № 1 2人 テーブル席 子供イス <u>不要 14:45</u>                                                                     | 2 No 2 3人 どちらでも 1ついる <u>14;45</u>                                                                               | 1 No 1 2人 テーブル席 子供イス不要 14:45                                               |  |  |  |
| 2 No 2 3人 どちらでも 1ついる アイリスト飲食店                                                                           | 3 № 3 4人 テーブル席 子供イス アイリスト飲食店                                                                                    | 2 № 2 3人 どちらでも 1ついる アイリスト飲食店                                               |  |  |  |
| 3 No 3 4人 テーブル席 子供イス<br>QRコードを読込むか、                                                                     | 了。<br>3peopleAnywhere is fine One required<br>If you find your turn, 原题课                                        | 3 No 3 4人 テーブル席 子供イス 3<br>4人桌席儿童椅是不必要的<br>读取二维码或登录电话号码 []素發現               |  |  |  |
| 下記のIRLから順番確認ができます     は美術       http://ilist.jp/27740     国業法       ご案内順が前後する場合がございます。     「順番受付機アイリスト] | read QR code or access URL<br>http://ilist.jp/27745<br>Please hold a numbered tag and wait<br>Reservation iList | 输入号码,确认等待顺序<br>http://ilist.jp/27759<br>指导意见将是你在号码呼叫。<br>Reservation iList |  |  |  |

Copyrights Reserved Netflowers Inc

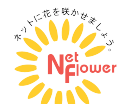

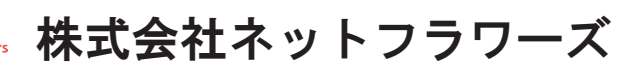

TEL:052-838-7780

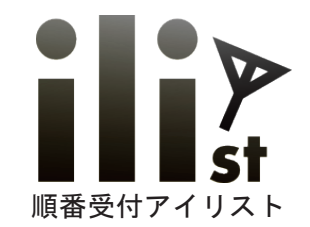

アイリストの特徴

- 1. 多言語に対応し、外国のお客様にも順番受付して頂けます。
- 2. 店頭・WEB・電話で受付した予約を全て一括管理出来ます。
- 3. 店頭でご案内する時も、番号呼出で解り易い。
- 4. 店頭受付・予約は、携帯・WEB で順番と予約の確認ができます。
- 5. 電話呼出後、お客様が電話に出られたか店舗側で確認でき安心。 電話呼出後お客様が電話に出られたか、出ていないか、留守番電話になっているか、を判別し表示します。

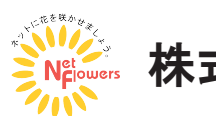

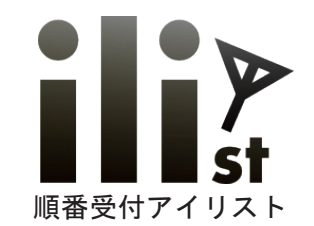

## 電話機能について

#### 携帯呼出を希望された方に、IP 電話から自動で呼出します。

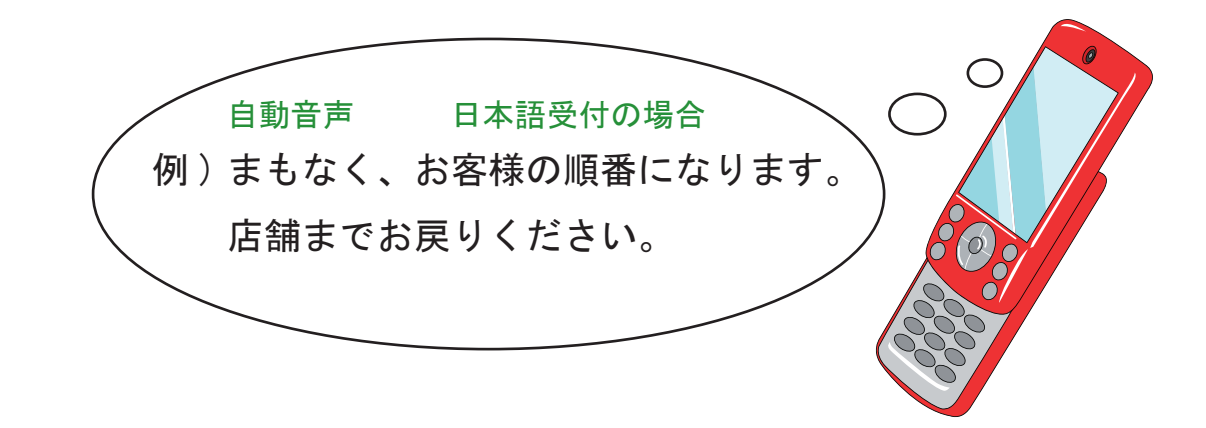

## 電話応対は受付した言語で音声アナウンスが流れます。

# 電話機能も多言語に対応

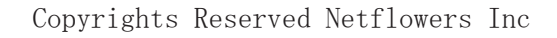

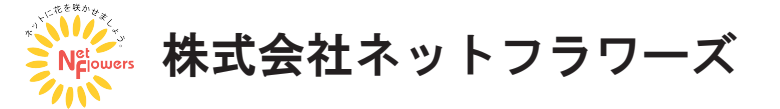

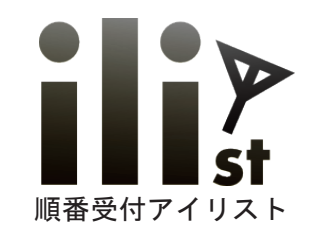

## 受付登録手順

下記の手順は「携帯を呼出」※「店内で待つ」場合は②をスキップ

①「携帯を呼出」押す。

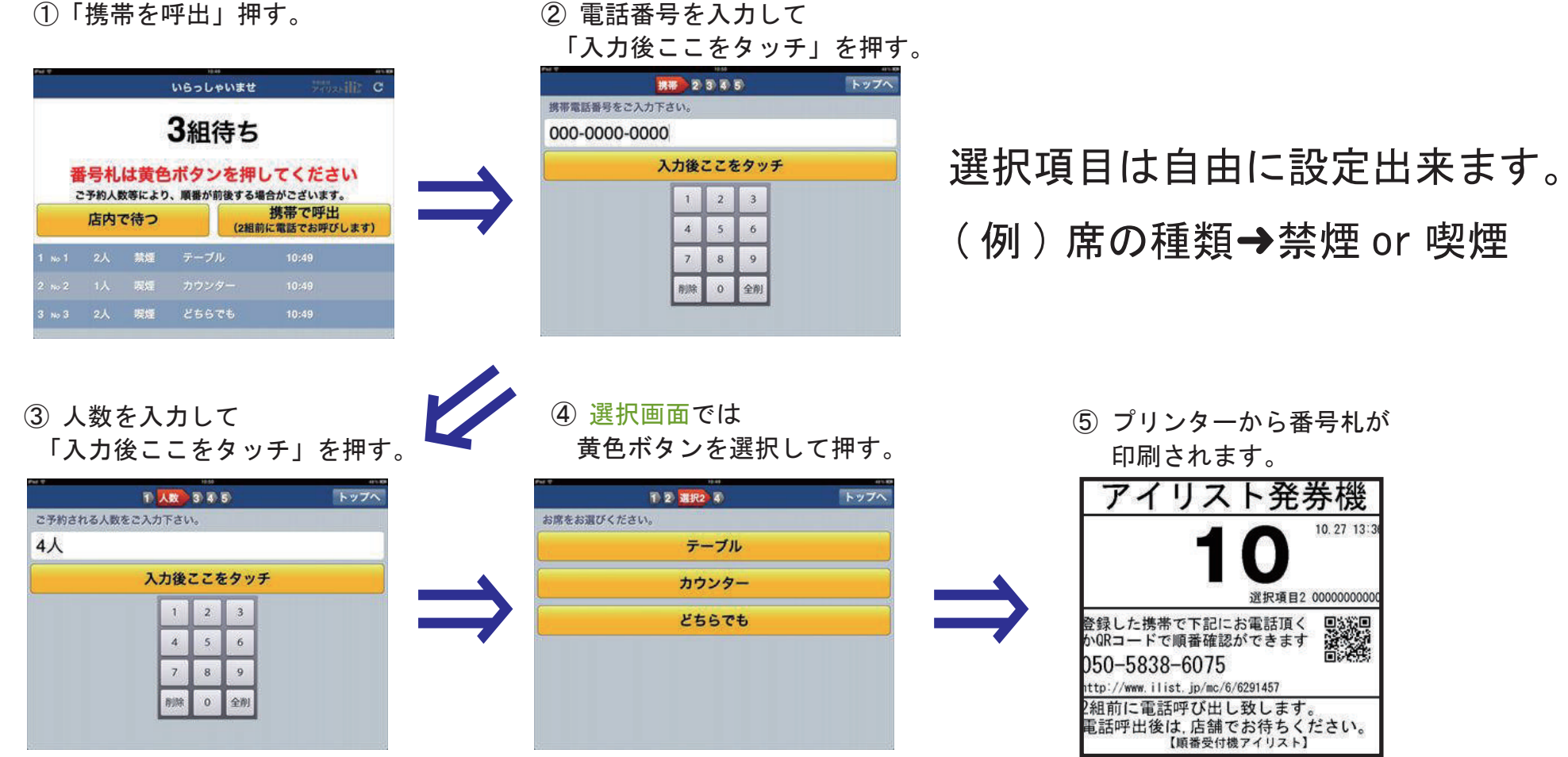

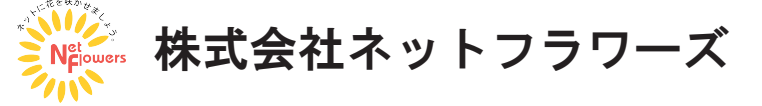

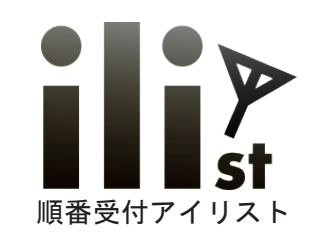

## 整理券・番号札について

#### 「店内で待つ」と、「携帯を呼出」は、番号札の内容が異なります。

店内で待つ

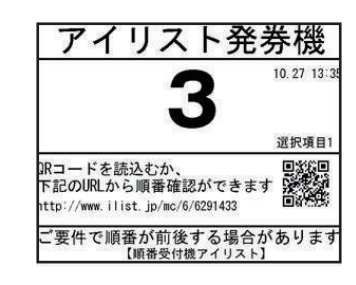

携帯を呼出

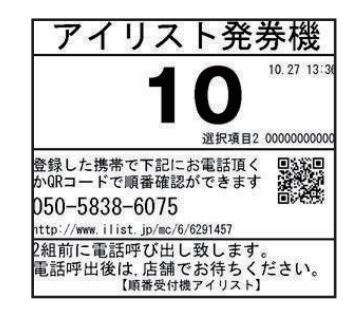

★番号札記載のQRコードかURL で順番確認できます。

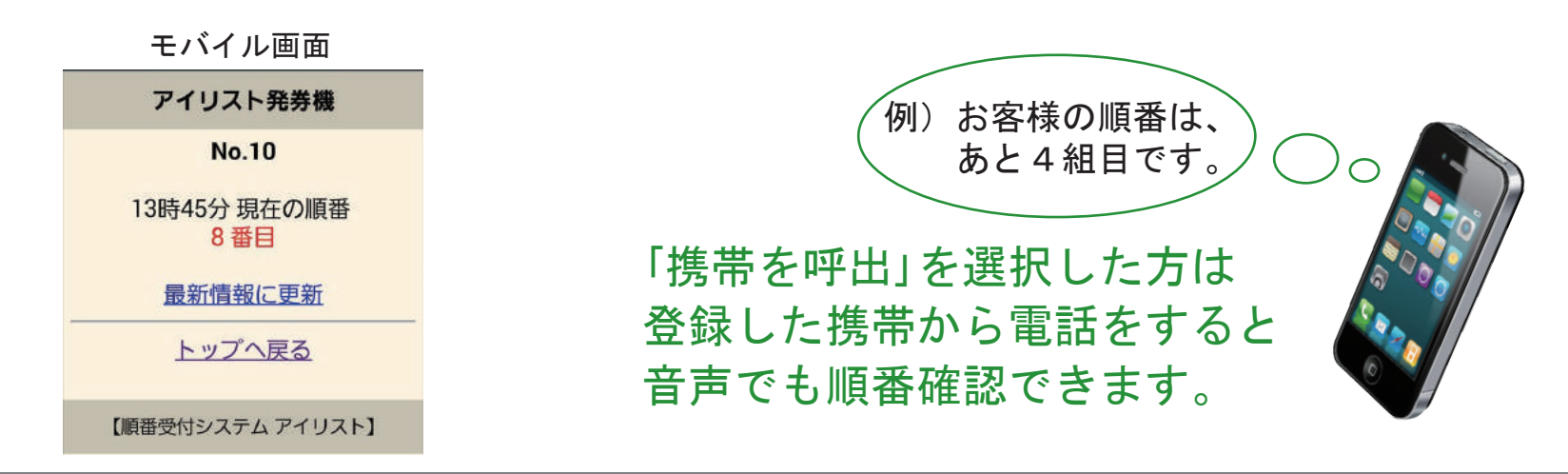

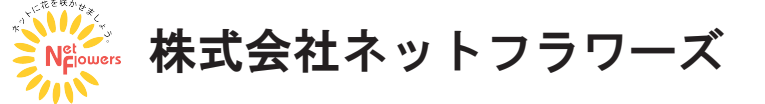

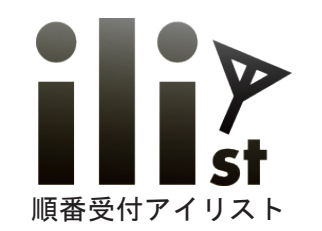

# ご案内の手順・電話呼出(スタッフ操作)

#### ご案内手順&自動携帯呼出 ※例は2組前に自動呼出設定

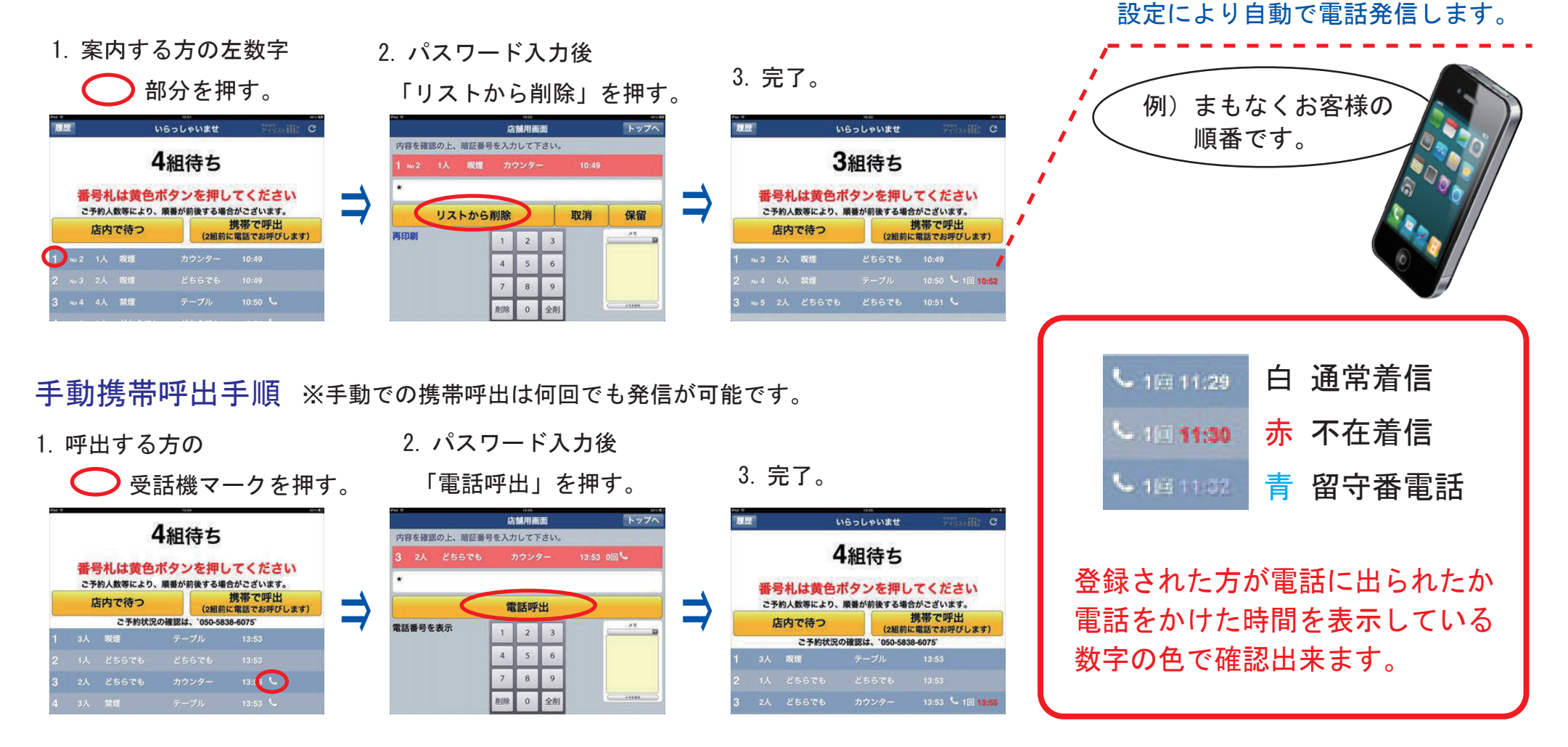

株式会社ネットフラワーズ

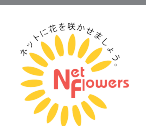

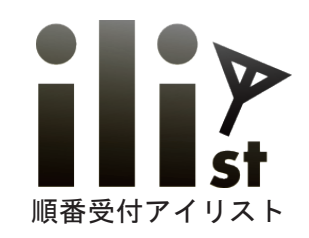

多言語対応

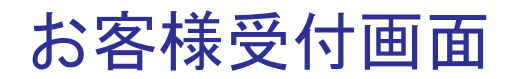

üzsiliž C

画面上部の国旗マーク 🚺 🕨 💥 🎽 を押すと各言語に翻訳します。

外国のお客様にも簡単に順番受付して頂けます。

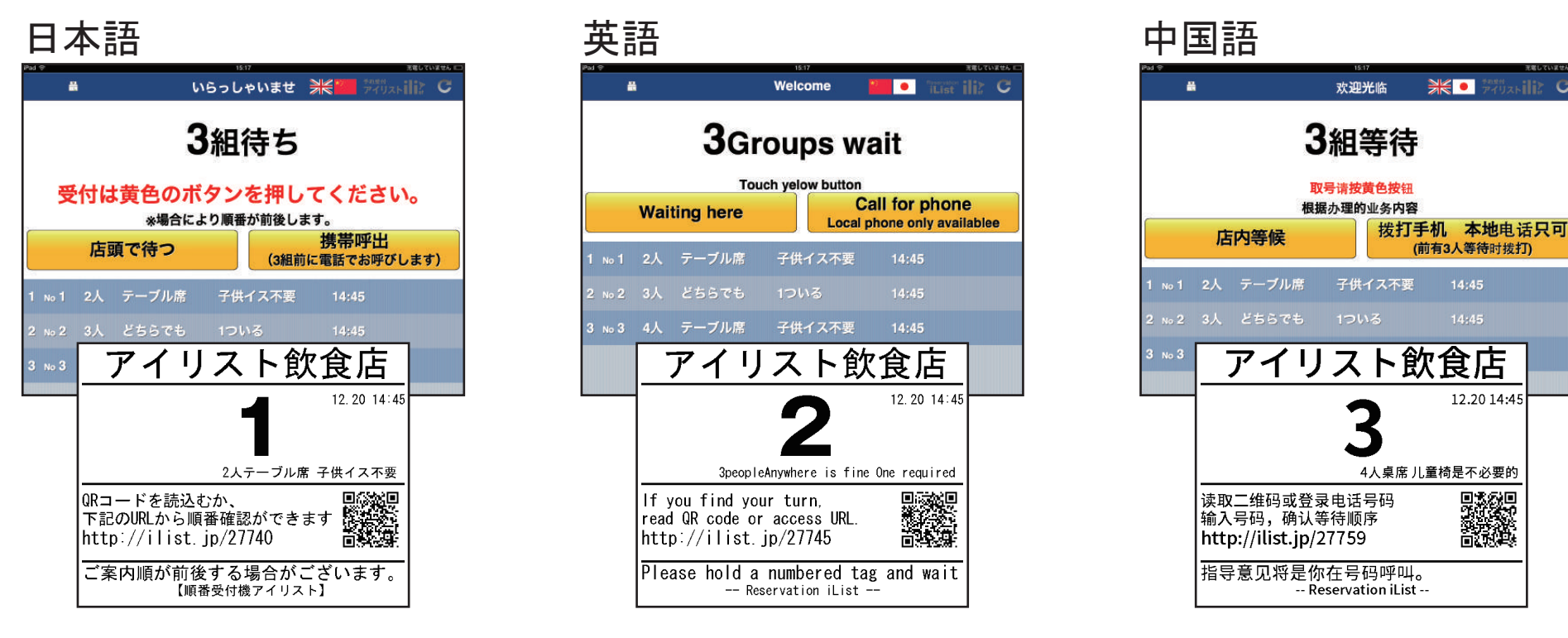

翻訳は各言語で自由に設定することが出来ます。韓国語にも対応予定。 電話の発着音声も各言語で応対します。

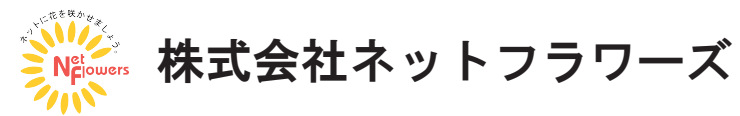

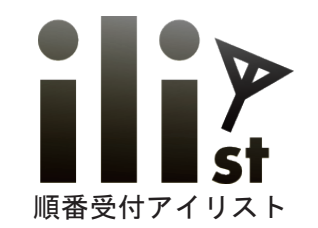

多言語対応

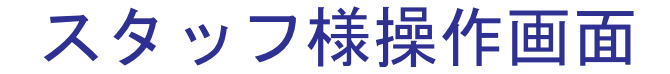

スタッフ様操作画面ではお客様の登録された言語が国旗アイコンで表示されます。 外国のお客様を事前に把握し、ご案内の準備をする事が出来ます。

| iPad 令<br>履歴 | 歴₽                                    |    |       | 14:46<br>いらっしゃ | <b>らいませ</b>             |      | 予約受付<br>アイリスト | 20% <b>⊡</b><br>iii≩ C |         |
|--------------|---------------------------------------|----|-------|----------------|-------------------------|------|---------------|------------------------|---------|
|              |                                       |    |       |                |                         |      |               |                        |         |
|              | 受付は黄色のボタンを押してください。<br>※場合により順番が前後します。 |    |       |                |                         |      |               |                        |         |
|              | 店頭で待つ                                 |    |       |                | 携帯呼出<br>(3組前に電話でお呼びします) |      |               |                        |         |
| 1            | No 1                                  | 2人 | テーブル席 | 子供イス           | 、不要                     | 4:45 |               |                        |         |
| 2            | No 2                                  | 3人 | どちらでも | 1ついる           | 1                       | 4:45 |               |                        | 英語での登録  |
| 3            | No 3                                  | 4人 | テーブル席 | 子供イス           | 、不要                     | 4:45 |               | *                      | 中国語での登録 |

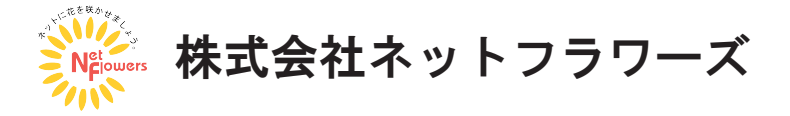

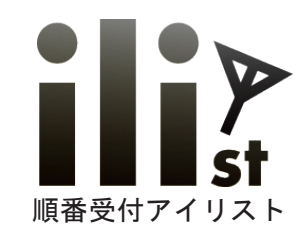

# WEB 日付予約について

店頭・WEB・電話で受付したご予約を全て管理出来ます。

店舗ホームページなどに URL を記載するだけでご利用頂けます。

WEB からの予約

店舗画面

予約日時、お名前などを入力し、「予約する」を押します。

予約当日になると店舗画面に反映します。

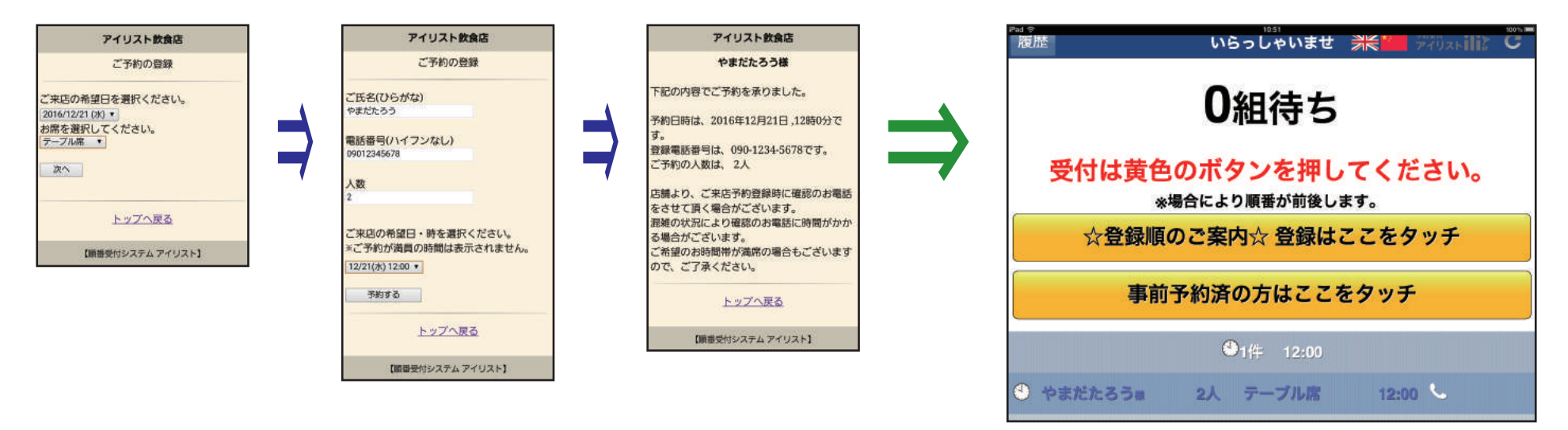

チェックイン機能でWEB予約のお客様にも番号札を発券する事が出来ます。 お客様がご来店されているか確認出来ます。

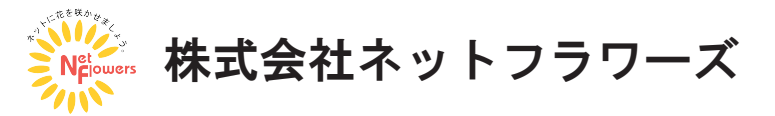

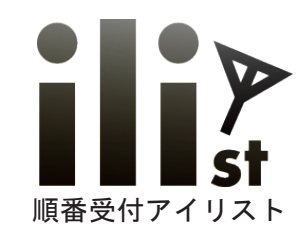

# 日付予約台帳について

#### 電話で受付けたご予約などをアイリストに登録できます。

## 日付予約台帳からの登録

予約日時、お名前などを入力し、「保存」を押します。

## 店舗画面

予約の当日になると店舗画面に反映します。

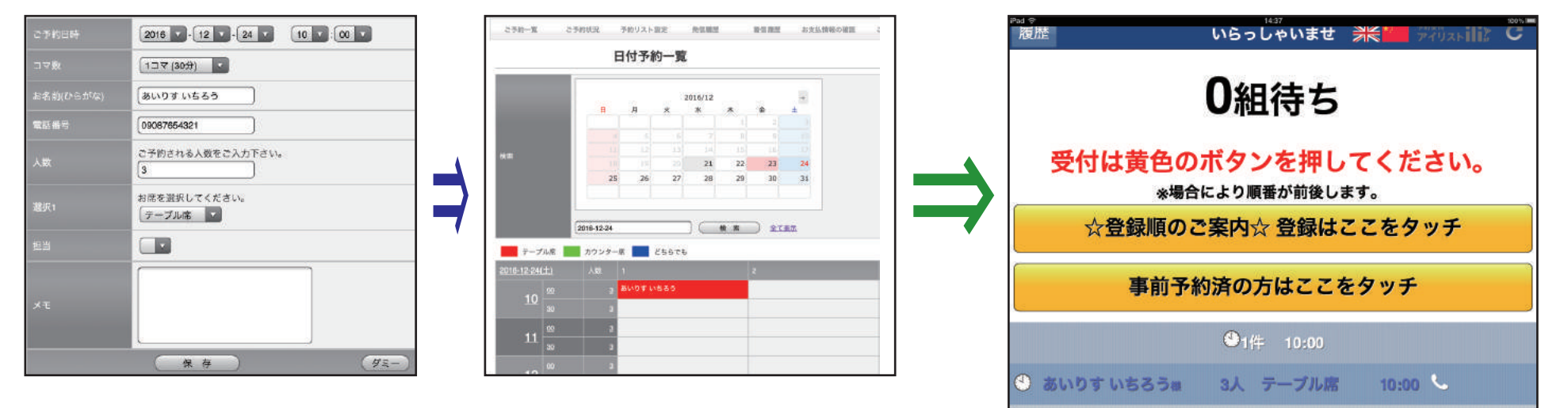

#### ★一括管理でき非常に便利★

日付予約台帳は WEB からの予約を含め、全ての予約確認が出来ます。

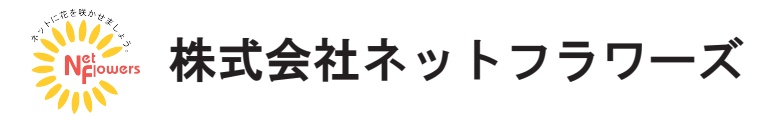

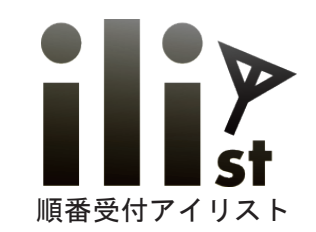

# WEB からの当日順番予約

離れた場所から店舗の混雑状況を確認でき、順番待ちも登録出来ます。

#### 外部から順番予約手順

お名前、電話番号などを入力し、「予約」を押します。

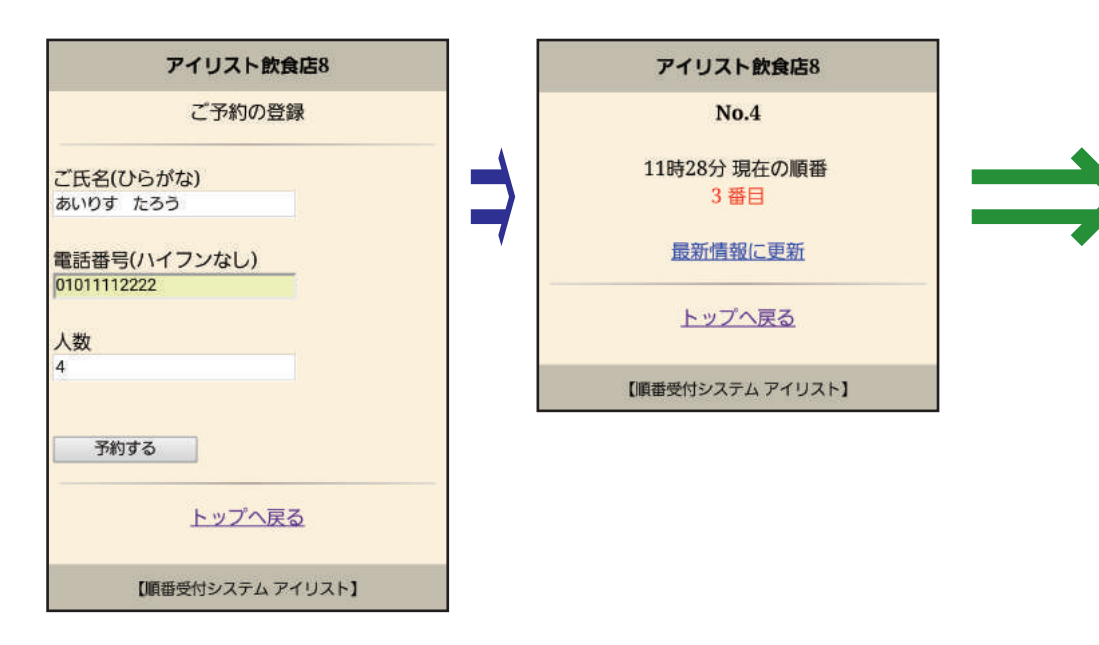

## 店舗画面

WEB から順番予約が入ると店舗画面に反映します。

|      |     |                                                     |     | 3組待    | ち      |       |    |  |  |
|------|-----|-----------------------------------------------------|-----|--------|--------|-------|----|--|--|
|      | 受何店 | 受付は黄色のボタンを押してください。<br>*場合により順番が前後します。<br>店頭で待つ 携帯呼出 |     |        |        |       |    |  |  |
|      |     | 事育                                                  | 力予約 | り済の方はこ | ここをタッチ | :     | ., |  |  |
| 1 No | 2   |                                                     | 3人  | テーブル席  | 1ついる   | 11:10 |    |  |  |
| 2 No | 3   |                                                     | 3人  | カウンター席 | 子供イス不要 | 11:10 |    |  |  |
|      |     |                                                     |     |        |        |       |    |  |  |

#### WEB 予約は当日の順番予約・日付時間予約を選びご利用頂けます。

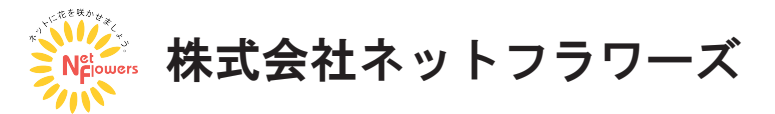